# Руководство пользователя ASoar

## Оглавление

| Оглавление                                          | 1  |
|-----------------------------------------------------|----|
| Системные требования                                | 2  |
| Архитектура и состав системы                        | 3  |
| Установка и развертывание                           | 4  |
| 1. Подключение к системе (руководство по установке) | 4  |
| 2. Главная (Dashboard)                              | 5  |
| 3. Устройства (Devices)                             | 6  |
| 4. Действия (Actions)                               | 7  |
| 5. Списки (Lists)                                   | 8  |
| 6. Политики (Policies)                              | 9  |
| 7. Список разрешений (Allowlist)                    | 10 |
| 8. Журналы (Logs)                                   | 11 |
| 9. Попытки входа (Hostline login attempts)          | 12 |
| Подключение логов                                   | 13 |
| Обновление системы                                  | 14 |
| Удаление системы                                    | 15 |
|                                                     |    |

## Лицензирование и оплата

Стоимость основана на количестве защищаемых узлов системы. Подробнее с вопросами о стоимости можно обратиться к представителям сертифицированных интеграторов.

## Системные требования

В данном разделе представлены требования, предъявляемые к аппаратному и программному обеспечению при развертывании ASoar

1.1. Аппаратное обеспечение

| Архитектура процессора                                        | Любая, поддерживающая ОС сервера.                                                                                                    |
|---------------------------------------------------------------|----------------------------------------------------------------------------------------------------|
| Аппаратное обеспечение                                        | от 8 потоков процессора, от 8 GB RAM, 1<br>ТВ в системе хранения.<br>Точные характеристики выявляются в<br>зависимости от количества инцидентов и<br>сценариев реагирования. |
| Возможность установки<br>обновлений без доступа<br>к Интернет | Да                                                                                                    |
| Архитектура приложения                                        | Модульная                                                                                                    |

1.2. Программное обеспечение

| ос            | Ubuntu 20 и выше, Astra Linux CE, AltLinux,<br>Альт |
|---------------|-----------------------------------------------------|
| СУБД          | PostgreSQL, ClickHouse, Redis                       |
| Клиентское ПО | Веб-браузер                                         |

## Руководство для конечных пользователей

## Главная (Dashboard)

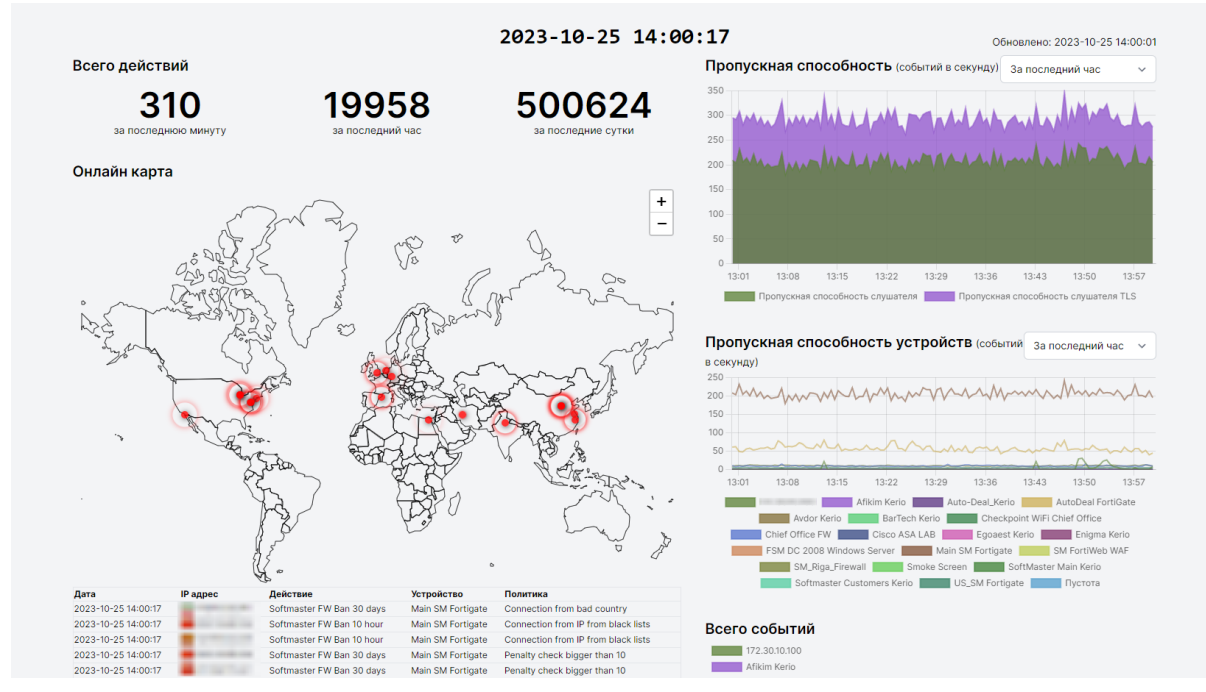

Панель с выводом общей информации по работе системы. Дашборд дает общее представление о работоспособности по системе. Правила, которые дают показания на дашборде настраиваются в разделе Policies.

## Всего действий (Actions Totals)

Указывает количество зафиксированных инцидентов за последнюю минуту, час и 24 часа.

## Онлайн карта (Live Action Map)

Наглядно демонстрирует географию источников угроз. Под картой расположена таблица с зафиксированными инцидентами, обновляющаяся в режиме реального времени.

## Пропускная способность (Total Throughput)

График показывает общую пропускную способность системы.

## Пропускная способность устройств (Devices Throughput)

График показывает общее количество зафиксированных инцидентов по каждому устройству.

## Всего событий (Total Events)

Круговая диаграмма, которая показывает общее количество событий по каждому устройству.

Попытки входа (Hostile Login attempts detected - 10 Latest)

Список зафиксированных пар логин-пароль, которые были скомпрометированы.

Действий за минуту (Actions per minute)

График по количеству совершенных действий в отношении ІР-адресов источников.

## Устройства (Devices)

#### Устройства

| ID    | Название 1                                                                                                    | IP устройства           | Тип                      | Первое сообщение     | Статус     |
|-------|----------------------------------------------------------------------------------------------------|-------------------------|--------------------------|----------------------|------------|
|       | Название                                                                                                    | ІР устройства           | Выберите тип             | ~                    | Выбор 🗸    |
| 10062 | 10.000                                                                                                    | 10.00                   | Standard System Incident | 2023-08-25T17:39:27Z | Разрешено  |
| 10059 | 15.6/8/5                                                                                                    | 10.0.011                |                          | 2023-04-10T14:50:50Z | Неизвестно |
| 10061 | 10.000                                                                                                    | 10.000                  | 1.000 C 100 C            | 2023-05-23T14:10:06Z | Неизвестно |
| 18    | Control Andre                                                                                                    | 10.00                   | inter a                  | 2022-06-21T11:01:20Z | Разрешено  |
| 10060 | Long-rowsel                                                                                                    | 1000000                 | 7/16/1                   | 2023-04-18T19:20:23Z | Разрешено  |
| 15    | Australia Contractor                                                                                                    | 10.000                  | 100                      | 2022-06-21T10:59:18Z | Разрешено  |
| 19    | Automatica Contraction                                                                                                    | 12.000                  | 100                      | 2022-06-21T11:01:27Z | Разрешено  |
| 20    | ALC: NO. OF CO.                                                                                                    | 10.000                  | 100                      | 2022-06-21T11:01:40Z | Разрешено  |
| 30    | Contractor III Time Time                                                                                                    | ALC: NO. 10011          | Annalysis Second         | 2023-02-16T22:36:06Z | Разрешено  |
| 27    | Dar Marty                                                                                                    | 1.0718-00               | Tornation (Contraction)  | 2022-12-07T11:44:25Z | Разрешено  |
| 29    |                                                                                                    | ALC: NO. 10.            | 11101                    | 2023-01-09T23:18:50Z | Запрещено  |
| 24    | Card Sold State                                                                                                    | No. of Concession, Name | Transfer Dynag Acres     | 2022-12-05T14:49:10Z | Разрешено  |
| 14    | 1000                                                                                                    | 10.0.0                  | B2002/0012               | 2022-06-21T10:59:08Z | Запрещено  |
| 22    | Spread in the local sectors in the local sectors in | 10.000                  | 100                      | 2022-06-21T12:15:50Z | Разрешено  |
| 17    | Englished and                                                                                                    | 10.475                  | 1000                     | 2022-06-21T10:59:50Z | Разрешено  |

Список устройств, подключенных к системе ASoar. Здесь видны все устройства, которые отправляют логи в ASoar. Также в рамках ASoar каждому устройству присваивается свой уникальный IP-адрес.

#### Примечания

Для добавления нового типа устройств в систему ASoar, обратитесь к представителям сертифицированных интеграторов.

## Действия (Actions)

В разделе «Действия» создаются действия, которые будут выполняться по достижению определенных условий правил (раздел «Правила» (Policies)).

| деи | ствия                                       |                    |                                                                       |                                     |         |               |          |
|-----|---------------------------------------------|--------------------|-----------------------------------------------------------------------|-------------------------------------|---------|---------------|----------|
| ID  | Название 1                                  | Тип                | Параметры                                                             | Ссылки                              | Статус  | Принудительно | Главная  |
|     | ИМЯ                                         | Выберите тип 🗸 🗸   |                                                                       |                                     | *       | *             |          |
| 15  | Add External IP to Ignore List              | add_to_list        | Добавить в список: 7                                                  |                                     | Активно | Нет           | Скрытый  |
| 13  | Add to Detected by Bad Outbound connections | add_to_list        | Добавить в список: 5                                                  |                                     | Активно | Да            | Скрытый  |
| 12  | Add to list of mail attackers               | add_to_list        | Добавить в список: 3                                                  |                                     | Активно | Нет           | Скрытый  |
| 11  | Add to SDefender block list                 | add_to_list        | Добавить в список: 1                                                  |                                     | Активно | Нет           | Скрытый  |
| 2   | Increase penalty by 1                       | increase_penalty   | Величить на: 1                                                        | Штрафы                              | Активно | Нет           | Скрытый  |
| 3   | Increase penalty by 3                       | increase_penalty   | Величить на: 3                                                        | Штрафы                              | Активно | Нет           | Показано |
| 8   | Riga SoftMaster Firewall 10 hours ban       | fortigate_ban      | Адрес Fortigate:<br>https://195.13.202.242:28485/<br>Таймаут: 36000   | <u>Карантинный</u><br><u>список</u> | Активно | Нет           | Скрытый  |
| 9   | Riga SoftMaster Firewall 30 days ban        | fortigate_ban      | Адрес Fortigate:<br>https://195.13.202.242:28485/<br>Таймаут: 2419200 | <u>Карантинный</u><br><u>список</u> | Активно | Нет           | Скрытый  |
| 14  | Send e-mail to chief@soft-master.com        | email_notification | Отправить: chief@soft-master.com                                      |                                     | Активно | Да            | Скрытый  |
| 16  | Send e-mail to mark@sdefender.com           | email_notification | Отправить: mark@sdefender.com                                         |                                     | Активно | Да            | Скрытый  |
| 5   | Send e-mail to support@soft-master.com      | email_notification | Отправить: support@soft-master.com                                    |                                     | Активно | Да            | Показано |
| 4   | Softmaster FW Ban 10 hour                   | fortigate_ban      | Адрес Fortigate:<br>https://172.20.10.254:28485/<br>Таймаут: 36000    | <u>Карантинный</u><br>список        | Активно | Нет           | Показано |
| 1   | Softmaster FW Ban 30 days                   | fortigate_ban      | Адрес Fortigate:<br>https://172.20.10.254:28485/<br>Таймаут: 2419200  | <u>Карантинный</u><br>список        | Активно | Нет           | Показано |
| 10  | Softmaster FW Ban Debug                     | fortigate_ban      | Адрес Fortigate:<br>https://172.20.10.254:28485/<br>Таймаут: 3600     | <u>Карантинный</u><br>список        | Отлвдка | Нет           | Скрытый  |

В данном разделе представлена таблица с действиями с возможностью отфильтровать действия по нужным параметрам:

- Название (Name)
  - Наименование действия
- Тип (Choose device)

Тип действия. Список доступных типов:

- Карантинный список Fortigate (fortigate\_ban) Блокировка IP-адреса злоумышленника
- Увеличить штраф (increase\_penalty)
   Увеличивает пенальти для ip-адреса на определенное количество
- Уведомление по электронной почте (email\_notification) Уведомление на электронную почту
- Добавить в список (add\_to\_list)
   Добавляет объект в указываемый список
- Фид угроз Fortigate (fortigate\_threat\_feed) Групповая работа со списком IP-адресов
- Статус (Status)

Фильтр по статусам:

Активно (Active)

Действие находится в состоянии "активно"

о Отладка (Debug)

Действие будет выполняться только в тестовом режиме. Они будут отображены в логах и в разделе Dashboard, но никаких санкций по отношению к источникам выполняться не будет.

• Принудительно (Forced)

Статус «Принудительно» отвечает за приоритет действия по отношению к Списку разрешенных. То есть, если у действия указано Принудительно= "Yes", то IP-адрес, внесенный в список разрешенных, попадет под санкции данного действия.

В правом верхнем экране доступна кнопка создания нового действия «Создать новое действие».

Список доступных действий:

• Добавить в карантин Fortigate

Содержит следующие поля:

- Наименование действия
- Fortigate URL
- Fortigate API token
- Отключение ір-адреса на определенный период
- о Список флагов (test connection, enable rate limiting и тд)

#### • Добавить в список угроз Fortigate.

Содержит следующие поля:

- Наименование действия
- Fortigate URL
- Fortigate API token
- Feed Name
- Отключение ір-адреса на определенный период
- о Список флагов (test connection, enable rate limiting и тд)

#### • Выдать пенальти.

Содержит следующие поля:

- Наименование действия
- Число, на которое повысить уровень пенальти
- Время сгорания пенальти
- Список флагов (Enable rate limiting; Ignore allowlist (action will be executed, even if the IP is in Allowlist); Enable debug mode (In debug mode action will not be executed); Don't show on dashboard)

#### • Отправить уведомление на почту.

Содержит следующие поля:

- Наименование действия
- Адрес, куда отправить уведомление
- Список флагов (Enable rate limiting; Ignore allowlist (action will be executed, even if the IP is in Allowlist); Enable debug mode (In debug mode action will not be executed); Don't show on dashboard)

#### • Добавить в выбираемый список.

Содержит следующие поля:

- Наименование действия
- Выбор списка
- Список флагов (Enable rate limiting; Ignore allowlist (action will be executed, even if the IP is in Allowlist); Enable debug mode (In debug mode action will not be executed); Don't show on dashboard)

В правом углу каждой строки созданного действия доступен функционал:

- Редактирование действия 🗹.
- Удаление действия 🔟.
- Функция принудительного выполнения действия на указанный ір-адрес
   Для этого:
  - Укажите ір-адрес к которому необходимо применить выбранное действие.
  - Нажмите кнопку "Execute Action"

## Инструкция к использованию

- 1. Составьте список предполагаемых действий по отношению к отслеживаемым событиям.
  - 1.1. Нажмите кнопку "Create new action".
  - 1.2. Определите необходимый вид действия:
    - 1.2.1. Карантинный список Fortigate (fortigate\_ban)
    - 1.2.2. Увеличить штраф (increase\_penalty)
    - 1.2.3. Уведомление по электронной почте (email\_notification)
    - 1.2.4. Добавить в список (add\_to\_list)
    - 1.2.5. Фид угроз Fortigate (fortigate\_threat\_feed)
  - 1.3. Выберите вид действия и заполните поля
  - 1.4. Нажмите кнопку "Save" для сохранения
- 2. Для редактирования действия нажмите кнопку 🗹
- 3. Для удаления действия нажмите кнопку 🔟

## Списки (Lists)

В разделе Lists создаются пользовательские списки, которые делятся на списки ручного заполнения и автоматического заполнения. Каждый список состоит из записей IP-адресов, полученных ручным или автоматическим путем.

В каждый список можно дополнить адреса вручную нажав на кнопку редактирования

списка и кнопку "Добавить запись"

## Ручной список (manual list)

В списки ручного заполнения попадают IP-адреса, которые прошли по условиям раздела Policies или были добавлены в ручную по кнопке **"Добавить запись"** 

## Примеры:

- 1. Заполненный список можно использовать в ASoar для защиты других сетей от уже известных угроз.
- 2. Мы заранее знаем IP-адрес источника угрозы и включаем его в список потенциальных угроз.

#### Автоматический список (Automatic List)

В автоматические списки попадают IP-адреса источников угрозы из открытых источников.

Примеры:

1. Полученный список можно использовать для предотвращения события угрозы еще до его возникновения.

#### Инструкция к использованию:

1. Составьте ручные или автоматические списки, в которые будут попадать ip-адреса после указанных «Действий» Списки

| ID   | Название↑                                | Описание        | Тип                   | Обновлено в         |
|------|------------------------------------------|-----------------|-----------------------|---------------------|
|      | ИМЯ                                      |                 | Выберите тип списка 🗸 |                     |
| 5    | 1 _ Detected by Bad Outbound connections |                 | manual                | 2023-03-05 12:18:21 |
| 9    | Binary Defense List                      |                 | automatic [ip]        | 2023-10-25 04:25:01 |
| 1    | Blocked by SDefender                     | Our own blocks. | manual                | 2023-02-06 13:09:29 |
| 4    | blocklist.de                             |                 | automatic [any]       | 2023-10-25 04:25:01 |
| 10   | Denied by Checkpoint                     |                 | manual                | 2023-08-24 19:53:41 |
| 7    | Detected External IP to Ignore           |                 | manual                | 2023-02-23 11:08:54 |
| 3    | Mail attackers                           |                 | manual                | 2023-02-02 23:15:52 |
| 8    | Maltrail IPSum List                      |                 | automatic [ip]        | 2023-10-25 04:25:09 |
| 6    | talosintelligence.com IP black list      |                 | automatic [ip]        | 2023-10-25 04:25:02 |
| Пока | ано 1 - 9 из 9 записей                   | 15 🗸 на стран   | ницу                  |                     |

1.1. Ручной список:

- 1.1.1. Нажмите кнопку "Создать новый список"
- 1.1.2. Выберите тип списка "Ручной"
- 1.1.3. Укажите название списка и его описание
- 1.2. Автоматический список:
  - 1.2.1. Нажмите кнопку "Создать новый список"
  - 1.2.2. Выберите тип списка "Автоматический"
  - 1.2.3. Укажите название списка
  - 1.2.4. Укажите удаленный URL
  - 1.2.5. Выберите тип списка
    - 1.2.5.1. "Любой"
    - 1.2.5.2. "**IP**"
  - 1.2.6. Укажите описание списка
- 2. Для редактирования списка нажмите кнопку Су каждого списка на экране просмотра всех списков
- 3. Для удаления списка нажмите кнопку 🔟 у каждого списка на экране просмотра всех списков

## Политики (Policies)

Каждая политика — это набор правил и действий, направленных на определенный тип логов. Правило — это логическая конструкция на основе атрибутов события, атрибуты можно проверять в различных предустановленных списках, применять к атрибутам регулярные выражения и делать простые логические и арифметические операции. Правила можно объединять в группы по принципу «и», «или» используя операторы OR, AND. Действия также можно вызывать по синтаксису похожему на вызов функций.

| Полі | ИТИКИ                       |                             |                                                                                                    |                                                                                                    |
|------|-----------------------------|-----------------------------|----------------------------------------------------------------------------------------------------|----------------------------------------------------------------------------------------------------|
| ID   | Название †                  | Устройства                  | Фильтры                                                                                                    | Действия                                                                                                    |
|      | ИМЯ                         | Выберите устройство         | <b>~</b>                                                                                                    | Выберите дейс                                                                                                    |
| 21   | Attack detected by firewall |                             | srcintfrole - eq - wan<br>and<br>action - eq - detected                                                                                    | FW 10<br>hour ban<br>[fortigate_ban]<br>Add to SDefender<br>block list [add_to_list]<br>Send e-mail to<br>[email_notification]<br>Firewall 10 hours ban<br>[fortigate_ban]<br>FW Ban<br>10 hour<br>[fortigate_ban] |
| 22   | Attack detected by WAF      | in and in the second second | type - eq - attack<br>and<br>message - not_contains - matomo.php<br>and<br>message - not_contains - attack_type=("Information Disclosure(" | Firewall 30 days ban<br>[fortigate_ban]<br>W Ban<br>30 days<br>[fortigate_ban]<br>Add to<br>block list [add_to_list]<br>Ban 30 days<br>[fortigate_ban]                                                             |

Примеры:

1. Для предполагаемых угроз мы заранее составляем правило, которое будет отбирать угрозы в определенный список и выдавать Penalty по IP-адресу.

| 3 | Добавить в список и повысить пенальти                   | Enigma Kerio(172.30.10.186) [kerio]<br>Enigma Kerio(172.44.10.3) [kerio] | message - contains - exited                               | up penalty by 1 for 1 day [increase_penalty] add to test list [add_to_list] | 6   |
|---|---------------------------------------------------------|--------------------------------------------------------------------------|-----------------------------------------------------------|-----------------------------------------------------------------------------|-----|
|   | <ol> <li>При многократно<br/>временный бан с</li> </ol> | й попытке ввода<br>с уведомлением г                                      | неверного пароля си<br>пользователя по Ета                | истема будет выдава <sup>.</sup><br>ail                                     | ГЬ  |
| 4 | Временный бан за многократную попытку ввод              | а неверного пароля 172.20.10.100(172.20.                                 | 10.100) [kerio] message - contains - SMTP: Ir<br>for user | nvalid password Notify [email_notification]<br>Ban [fortigate_ban]          | С 🖞 |

## Инструкция к использованию

- 1. Составьте правила, по которым будут отбираться логи и что с ними нужно сделать.
  - 1.1. Нажмите кнопку "Добавить политику"
  - 1.2. Введите имя правила
  - Выберите устройства для которых будет распространяться правило (можно выбрать несколько)
  - 1.4. Выберите оператор "И" или "ИЛИ", который будет объединять условия.
    - 1.4.1. "И" все условия должны быть выполнены
    - 1.4.2. "ИЛИ" хотя бы одно из условий должно быть выполнено
  - 1.5. Добавьте все необходимые условия, нажимая кнопку "Add filters" или выбирая из шаблонов

- 1.6. Кнопка "**Добавить фильтр**" вызовет несколько полей, каждое из которых необходимо заполнить:
  - 1.6.1. Выберите атрибут по которому будет составлено условие
  - 1.6.2. Выберите оператор для выбранного атрибута
  - 1.6.3. Укажите значение атрибута для положительного исхода условия
- 1.7. Выберите действия из списка (Action ids), которые будут выполняться при положительном исходе правила (можно выбрать несколько)
- 1.8. Нажмите кнопку "**Сохранить**" для сохранения
- 2. Для редактирования правила нажмите кнопку 🗹
- 3. Для удаления правила нажмите кнопку 🔟

## Список разрешений (Allowlist)

Добавление IP-адресов в "белый" список, который будет игнорироваться правилами и действиями, кроме действий со статусом "Принудительно".

## Примечания

Параметр "Принудительно" у действия игнорирует список Allowlist.

## Журналы (Logs)

Данный раздел предоставляет доступ к инструментам работы с логами («живые журналы» и «просмотр журналов»).

При заходе в данный раздел доступна таблица поступающих на обработку системе логов в реальном времени (Живые журналы).

Справа доступна кнопка для переключения режимов работы:

• работа в режиме просмотра логов в режиме реального времени

| Живые журналы       |                                |         |                 |                              | О Остановить    |
|---------------------|--------------------------------|---------|-----------------|------------------------------|-----------------|
| Время               | Устройство                     | Тип     | IP источника    | IP получателя                | Порт назначения |
| 2023-10-25 14:22:05 | IN ALCOHOLD                    | traffic | 10.01.00.00     | 10.000 (00)                  | 5060            |
| 2023-10-25 14:22:04 | an Augusteense                 | traffic |                 |                              | 9080            |
| 2023-10-25 14:22:04 | No. Republication              | traffic | 10.000          |                              | 9080            |
| 2023-10-25 14:22:04 | the department of              | traffic |                 | 17.08.00701                  | 57691           |
| 2023-10-25 14:22:04 | No. No. of Concession, Name    | traffic |                 |                              | 53              |
| 2023-10-25 14:22:04 | an Approximate                 | traffic |                 |                              | 53              |
| 2023-10-25 14:22:04 | No. Republication              | event   | 10 CONT 14 CO   |                              | 0               |
| 2023-10-25 14:22:04 | the department of              | event   |                 |                              | 0               |
| 2023-10-25 14:22:04 | No. No. of Concession, Name    | traffic |                 | 101.000.000.000              | 35797           |
| 2023-10-25 14:22:04 | and the state of the           | traffic | Contraction and | and an interview             | 58111           |
| 2023-10-25 14:22:04 | their dist for legals          | traffic |                 |                              | 514             |
| 2023-10-25 14:22:04 | that dotted lipsts             | traffic |                 |                              | 514             |
| 2023-10-25 14:22:04 | 10.01110.000                   | traffic |                 | <b>T 11.00</b> , 200, 200    | 514             |
| 2023-10-25 14:22:04 | and the second second          | traffic |                 |                              | 6344            |
| 2023-10-25 14:22:04 | And the least                  | traffic | 110/040         |                              | 25565           |
| 2023-10-25 14:22:04 | that dotted lights             | traffic |                 | 2 10.000 (000) (001)         | 514             |
| 2023-10-25 14:22:04 | 10.01110-000                   | traffic |                 | <b>T 1 1 1 1 1 1 1 1 1 1</b> | 514             |
| 2023-10-25 14:22:04 | and service spect              | traffic |                 |                              | 514             |
| 2023-10-25 14:22:04 | the distribution of the second | traffic |                 |                              | 514             |
| 2023-10-25 14:22:04 | that dot for liquin            | traffic |                 |                              | 514             |

• работа в режиме просмотра журналов

| Іросмотр журна                  | лов                                                                                                    |                 |                   |                   |                 | 🕑 Запустить |
|---------------------------------|----------------------------------------------------------------------------------------------------|-----------------|-------------------|-------------------|-----------------|-------------|
| Время от<br>2023-10-25 13:52:41 | до<br>2023-10-25 14:22:41                                                                                                    | Поиск сообщения | Применить фильтры |                   |                 |             |
| Время                           | Устройство                                                                                                    | Тип             | IP источника      | IP получателя     | Порт назначения | Действие    |
|                                 | Выберите устройство                                                                                                    | тип             | Фильтр IP         | Фильтр IP         | Порт            | Действие    |
| > 2023-10-25 14:22:40           | - Delivery, Frances                                                                                                    | event           | C                 |                   | 0               | ban-ip      |
| > 2023-10-25 14:22:40           | William Street V                                                                                                    | event           |                   |                   | 0               | ban-ip      |
| > 2023-10-25 14:22:40           | The Part of Street of Street of Stre | event           |                   |                   | 0               | ban-ip      |
| > 2023-10-25 14:22:40           | 10.000 Aug. 2010                                                                                                    | event           |                   |                   | 0               | ban-ip      |
| > 2023-10-25 14:22:40           | -include, Insent                                                                                                    | event           | - 170 mil         |                   | 0               | ban-ip      |
| > 2023-10-25 14:22:40           | William Street V                                                                                                    | traffic         | C1000.00          |                   | 443             | client-rst  |
| > 2023-10-25 14:22:40           | The Part of Street of Street of Stre | traffic         | 5.0100.001        | No. 1, 201, 208   | 5060            | accept      |
| > 2023-10-25 14:22:40           | 10.000 Aug. 2010                                                                                                    | traffic         |                   | and some pro-     | 4481            | accept      |
| > 2023-10-25 14:22:40           | Appeller Parishers                                                                                                    | traffic         |                   | 2 0 0 0 0 0 0 0 0 | 4806            | accept      |
| > 2023-10-25 14:22:40           | -bencher familiers                                                                                                    | traffic         |                   | 100 Mar 100       | 6970            | timeout     |
| > 2023-10-25 14:22:40           | Active Scillers                                                                                                    | traffic         | 10.000.000        | 10.000            | 6970            | ip-conn     |
| > 2023-10-25 14:22:40           | Access Access                                                                                                    | traffic         |                   |                   | 53              | accept      |
| > 2023-10-25 14:22:40           | Appeller Partition                                                                                                    | traffic         |                   |                   | 53              | ip-conn     |
| > 2023-10-25 14:22:40           | -bencher familiere                                                                                                    | traffic         |                   |                   | 53              | accept      |
| > 2023-10-25 14:22:40           | Andre School                                                                                                    | traffic         |                   |                   | 53              | accept      |
| Показано 1 - 15 из 523066 з     | записей                                                                                                    |                 | 15 🗸 на страницу  |                   |                 | >           |

## Live Logs

В данном режиме таблица отображает все поступающие в систему логи в режиме реального времени, отображая следующие столбцы в таблице:

- Время
  - Время поступления лога в систему
- Устройство

Имя устройства, породившего события из списка устройств, настраиваемых во вкладке «Devices»

- Тип Тип события лога
- IР источника

IP адрес источника соединения, которое привело к журналируемому действию

- IP получателя
   IP адрес адресата соединения, которое привело к журналируемому действию
- Порт назначения Порт адресата соединения, которое привело к журналируемому действию

При управлении небольшой системой опытному пользователю бывает достаточно беглого взгляда на этот экран чтобы понять, что все системы работают в штатном режиме.

## Примеры

- 1. Отсутствие ожидаемых логов от привычно работающей подсистемы говорит о ее недоступности или сетевой поломке.
- 2. Визуальный анализ столбца используемых портов системы покажет, какие сервисы сейчас используются в сети наиболее интенсивно

## Просмотр журналов

Данный инструмент открывает доступ к журналу логов, поступающих в систему. При необходимости данный временной промежуток может быть изменен посредством фильтров. Фактически данный инструмент служит рабочим местом инженера обеспечения безопасности.

Есть возможность отфильтровать логи по нужным параметрам:

- Время Смысл такой же, как и в режиме «Live Logs»
- Устройство Смысл такой же, как и в режиме «Live Logs»
- Тип Смысл такой же, как и в режиме «Live Logs»
- IP источника Смысл такой же, как и в режиме «Live Logs»
- IP получателя Смысл такой же, как и в режиме «Live Logs»
- Порт назначения Смысл такой же, как и в режиме «Live Logs»
- Действие Результат оценки работы системы, сгенерировавшей событие

Отдельные части строки каждого лога интерактивны, так например:

- крайняя левая часть отдана кнопке раскрытия строки лога, при нажатии на эту часть откроется полный просмотр залогированного сообщения
- справа от IP-адреса источника и IP-адреса назначения есть выпадающее меню. Возможные действия:
  - о отфильтровать все логи по выбранному IP-адресу
  - о отчет по действиям выполненным в сторону выбранного IP-адреса
  - запустить действие из списка, настраиваемого на вкладке «actions» в сторону выбранного IP-адреса
  - о добавить IP-адрес в белый лист
  - NS Lookup показывает есть ли домены, зарегистрированные за данным IP адресом
  - посмотреть отчет по выбранному IP-адресу на сервисах Virustotal, AbuseIPDB, Whois и IP Lookup

| Іросмотр журнало                | В                         |                                 |                                                                                                    |               |                 | 🕑 Запустить                                                                                                    |
|---------------------------------|---------------------------|---------------------------------|----------------------------------------------------------------------------------------------------|---------------|-----------------|----------------------------------------------------------------------------------------------------|
| Время от<br>2023-10-25 13:54:16 | до<br>2023-10-25 14:24:16 | Поиск сообщения                 | Применить фильтры                                                                                                    |               |                 |                                                                                                    |
| Время                           | Устройство                | Тип                             | IР источника                                                                                                    | IP получателя | Порт назначения | Действие                                                                                                    |
|                                 | Выберите устройство       | · тип                           | Фильтр IP                                                                                                    | Фильтр IP     | Порт            | Действие                                                                                                    |
| 2023-10-25 14:24:15             | And the local party of    | traffic                         | C                                                                                                    |               | 876             | deny                                                                                                    |
|                                 |                           | r<br>1<br>2<br>3<br>3<br>1<br>1 | IP Logs as Source      Kak адрес назначения      OTчет о действиях для IP      Поиск но доменному имени      Show on Virustotal      O показать на AbuseIPDB      Whois      Touck по IP адресу |               | divizio a       | a constanting of the second second second second second second second second second second second second second |
| > 2023-10-25 14:24:15           | Main SM Fortigate         | traffic                         |                                                                                                    |               | 514             | deny                                                                                                    |

## Примеры

 Если есть подозрение, что какой-либо пользователь не может получить доступ к сервису по причине отказа от обслуживания, то можно произвести простейшее расследование, указав IP адрес пользователя и увидев результаты работы систем с его запросами. Если какие-либо из них отказывают в обслуживании это будет отражено в логах.

## Попытки входа (Hostile login attempts)

## Список логинов и паролей, которые были скомпрометированы или с которыми допускались попытки взлома.

| Скомпрометированные имя пользователя/пароли |                                                                                                    |
|---------------------------------------------|----------------------------------------------------------------------------------------------------|
| Имя пользователя                            | Пароль                                                                                                    |
| Имя пользователя                            | Пароль                                                                                                    |
| root                                        |                                                                                                    |
| ubnt                                        | au                                                                                                    |
| tech                                        |                                                                                                    |
| root                                        | and a second second second second second second second second second second second second second second second                                                                                                    |
| admin                                       | Part 1                                                                                                    |
| root                                        | n                                                                                                    |
| root                                        | distant of the second second sec                                                                                                    |
| root                                        | 10                                                                                                    |
| admin                                       | 10                                                                                                    |
| root                                        | 14                                                                                                    |
| supervisor                                  | NAMES OF TAXABLE PARTY OF TAXABLE PARTY OF TAXAB                                                                                                    |
| root                                        | particular and particular and partic |
| admin                                       | No. 1999                                                                                                    |
| root                                        |                                                                                                    |
| Sa                                          |                                                                                                    |
| Показано 1 - 15 из 35619 записей            | 15 🗸 на страницу                                                                                                    |

# Руководство для опытных пользователей и интеграторов

Установка и развертывание

Подключение логов

Архитектура и состав системы

Обновление системы

Интеграция с внешними системами

Прекращение эксплуатации системы